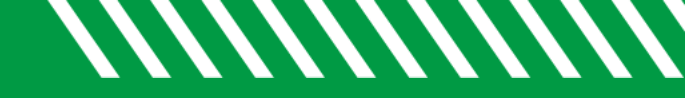

## Select All Checkbox

| 1 | Click Starfish in the upper-left hand corner.                                                                                                    |
|---|----------------------------------------------------------------------------------------------------|
| 2 | Select STUDENTS and then MY STUDENTS.                                                                                                    |
| 3 | Filter or select your search criteria to narrow down to your desired group of students.                                                                                                    |
| 4 | Check the <b>SELECT ALL</b> checkbox to select all students that meet your search criteria.                                                                                                    |
| 5 | That total number of students that have been selected will display at the bottom of the page. [Selected: 207]                                                                                                    |
| 6 | If you have selected less than 50 students, the system will process your request immediately. If you have selected more than 50, you will receive a confirmation page. Select <b>YES, FINISH</b> to confirm your selection. |
| 7 | You will received a message indicating that your batch action has been queued.                                                                                                    |
| 8 | Make a selection from the options presented. If you remain idle on this page for 2 minutes, the batch job begins to process and you are returned to the student list.                                                       |

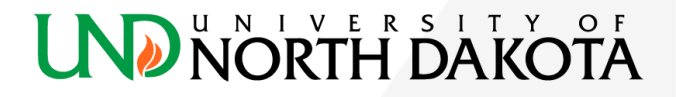